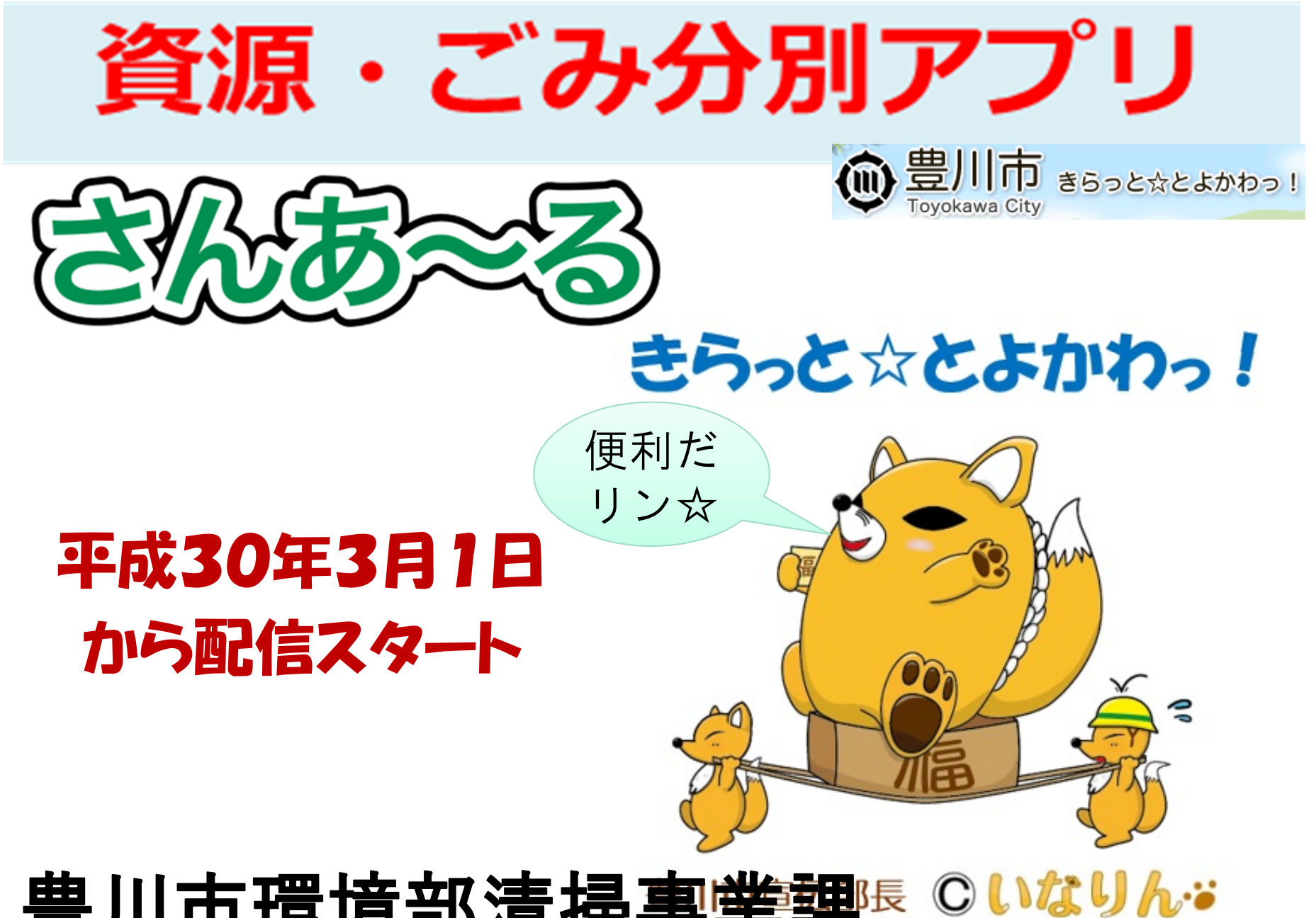

## 豊川市環境部清掃事業課 ©いなりんジ

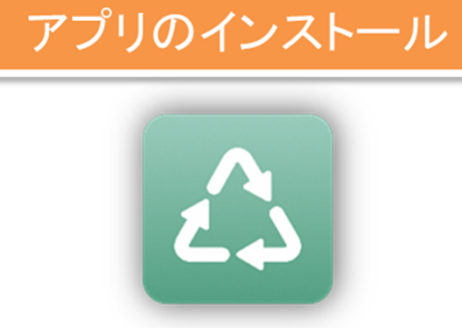

各ストアより「さんあーる」で検索しダウンロードしてください 右記のQRコードからもダウンロード可能です

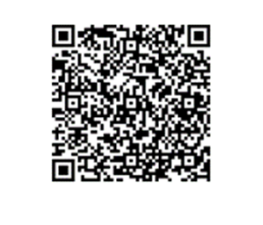

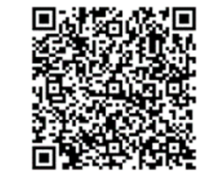

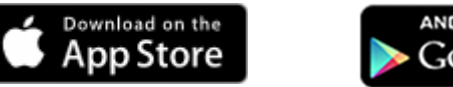

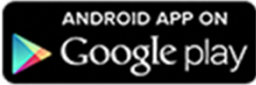

| ■ ● © ™ 』  11:03 ● © <sup>™</sup> 』  10:33<br>● 豊川市 ● ● ● ● ● ● ● ● ● ● ● ● ● ● ● ● ● ● ●                                                                                                    | 豊川市からの<br>お知らせ     | ・年末年始のごみ収集日、天候等による<br>ごみ収集の中止、リサイクル等のイベン<br>ト情報を確認できます。                |
|----------------------------------------------------------------------------------------------------|--------------------|------------------------------------------------------------------------|
| <ul> <li>              ● 可燃ごみ      </li> <li>             ● 2018/02/22 ごみアプリ開始します         </li> <li>             ◆日 (2/16)         </li> <li>             ● 可燃ごみ         </li> <li>             ● 可燃ごみ         </li> <li>             ● 「「」             資源・ごみの分け方・出し方         </li> </ul> | 資源・ごみの分<br>け方・出し方  | ・資源とごみの分け方・出し方の注意点、<br>持込み先施設等を確認できます。                                 |
| <b>きらっと☆とよかわっ!</b><br>② ごみ分別検索<br>Ⅲ 資源と家庭ごみ収集カレンダー<br>✓ ごみクイズ                                                                                                    | ごみ分別検索             | ・資源とごみの品目名から、分別方法を<br>検索できます。                                          |
| 金       土       日       パ       水       木         16       17       18       19       20       21       22       22       日い合わせ先                                                                                                    | 資源と家庭ごみ<br>収集カレンダー | ・お住まいの地域を設定することで、収<br>集日をカレンダー形式で確認できます。<br>・アラームで収集日を知らせる機能があ<br>ります。 |
|                                                                                                    | 問い合わせ先             | ・ 粗大ごみ受付センター等の所在地や受<br>付時間、お休みの日などを確認できます。                             |

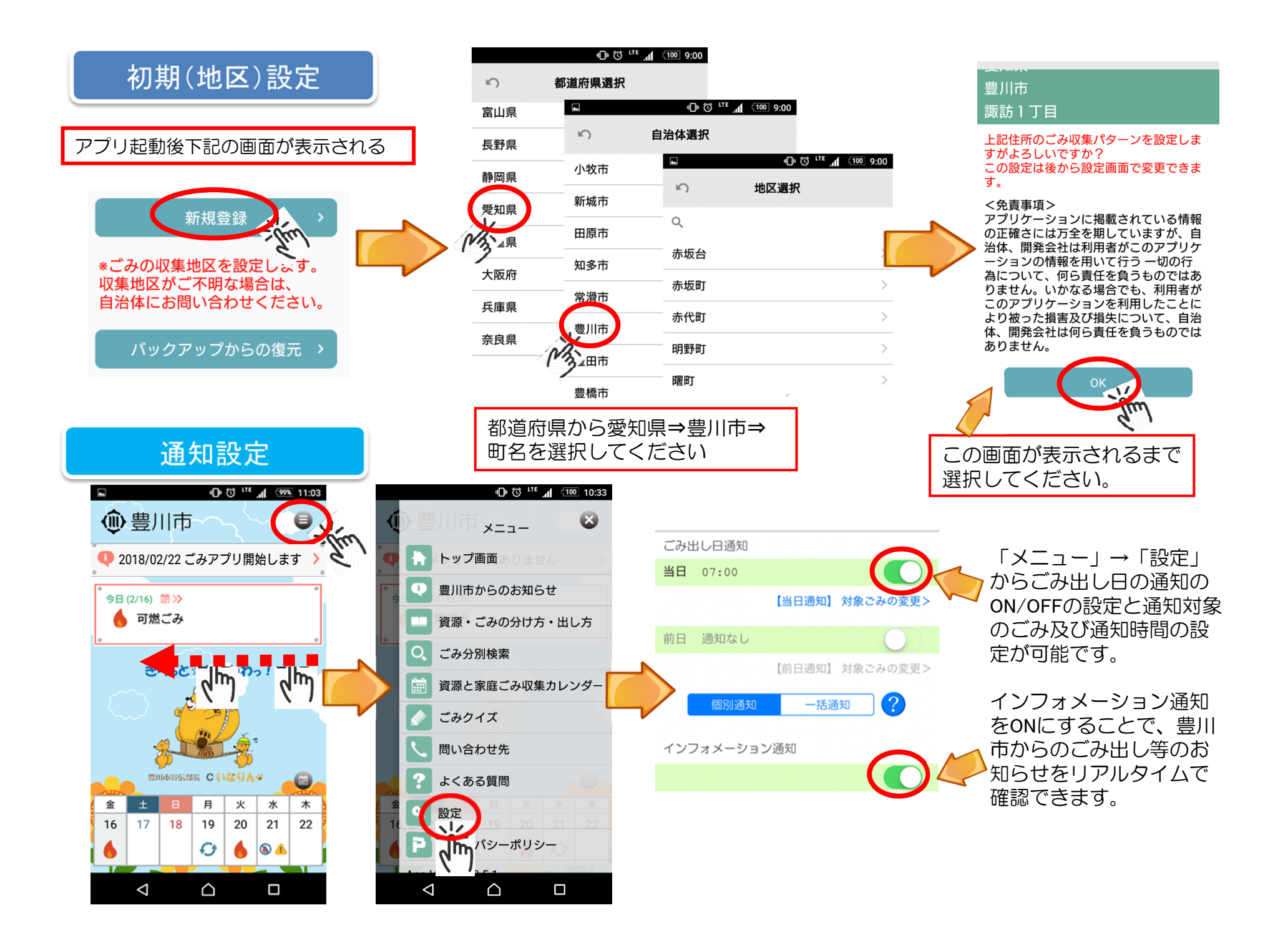

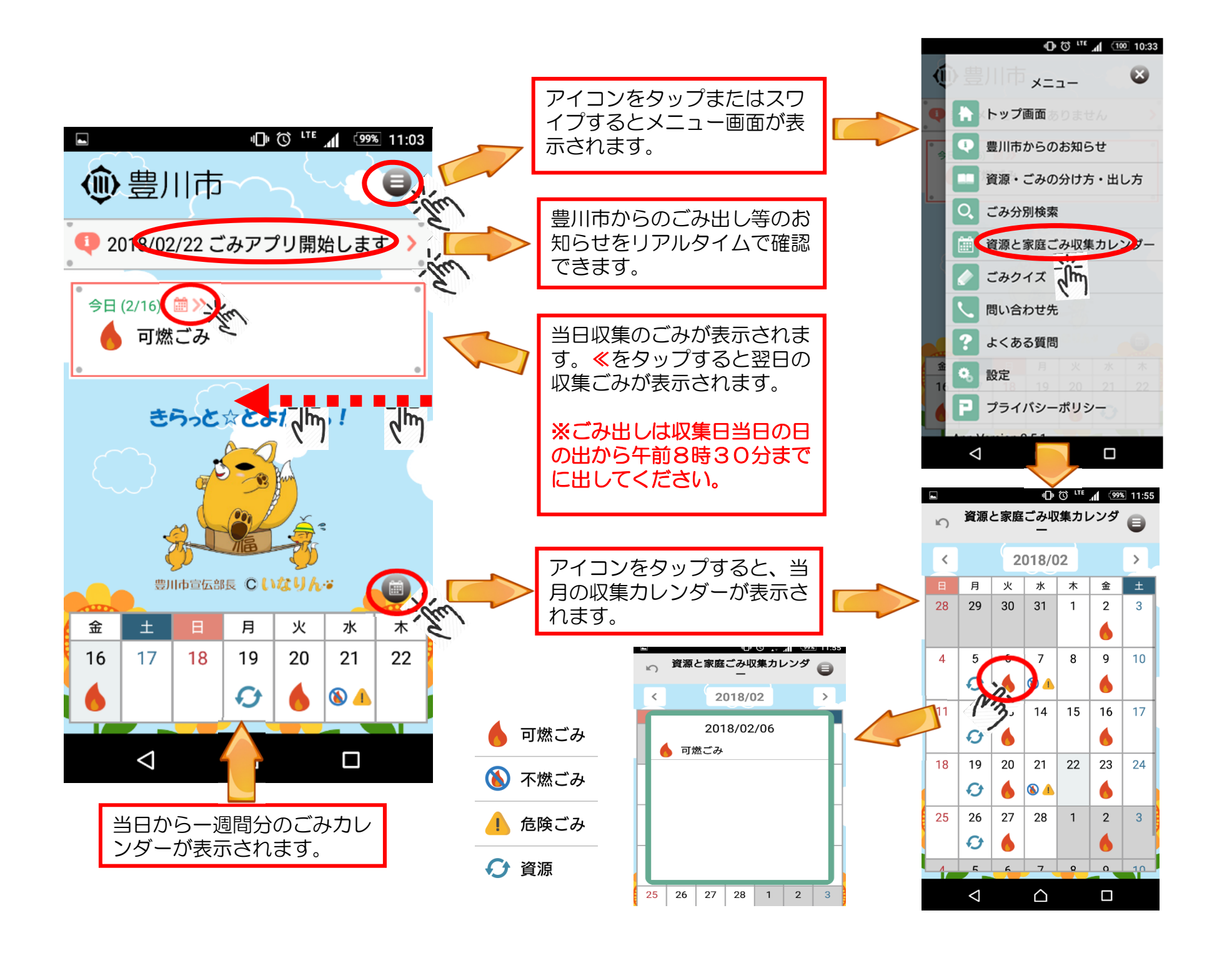

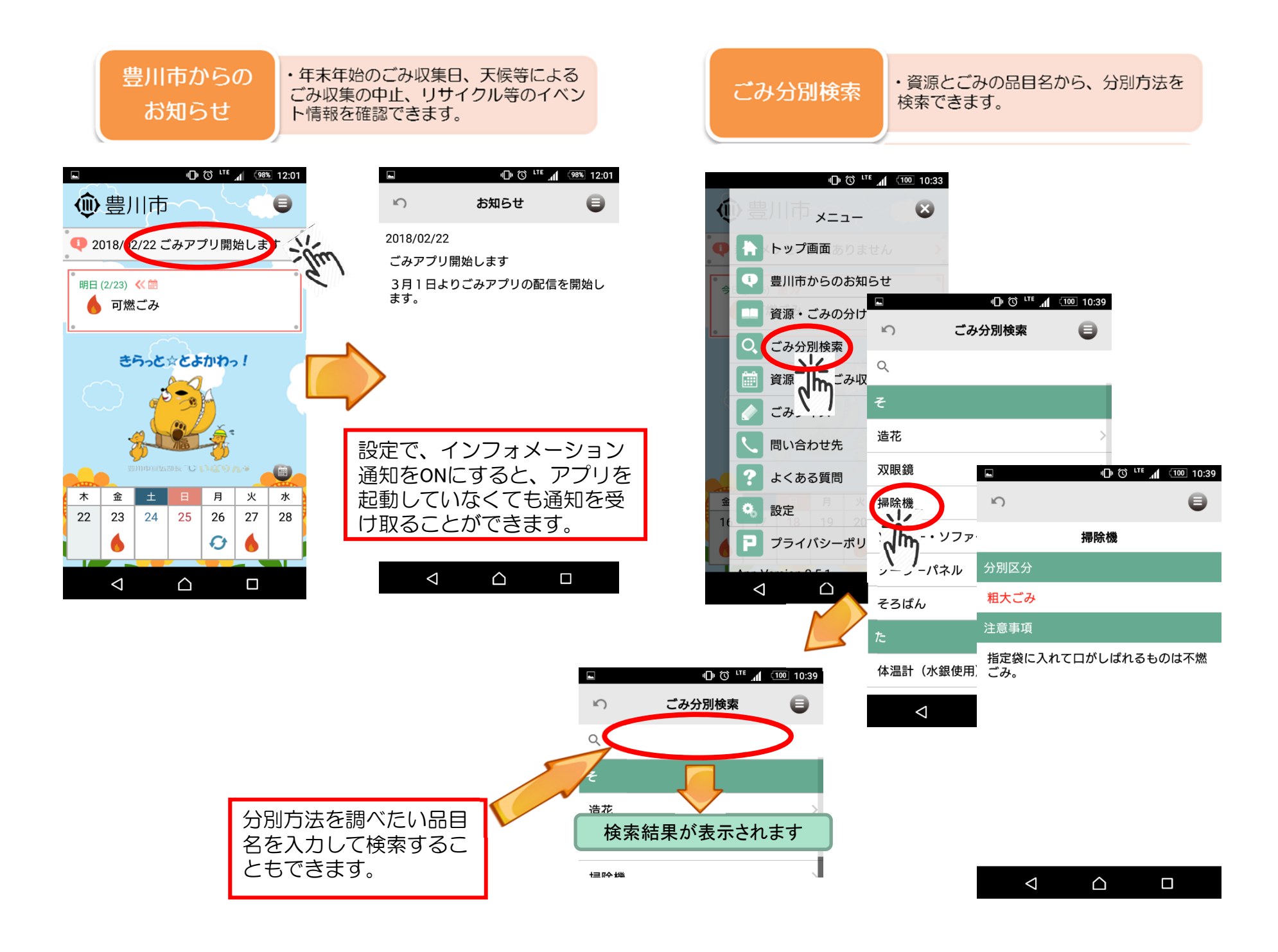

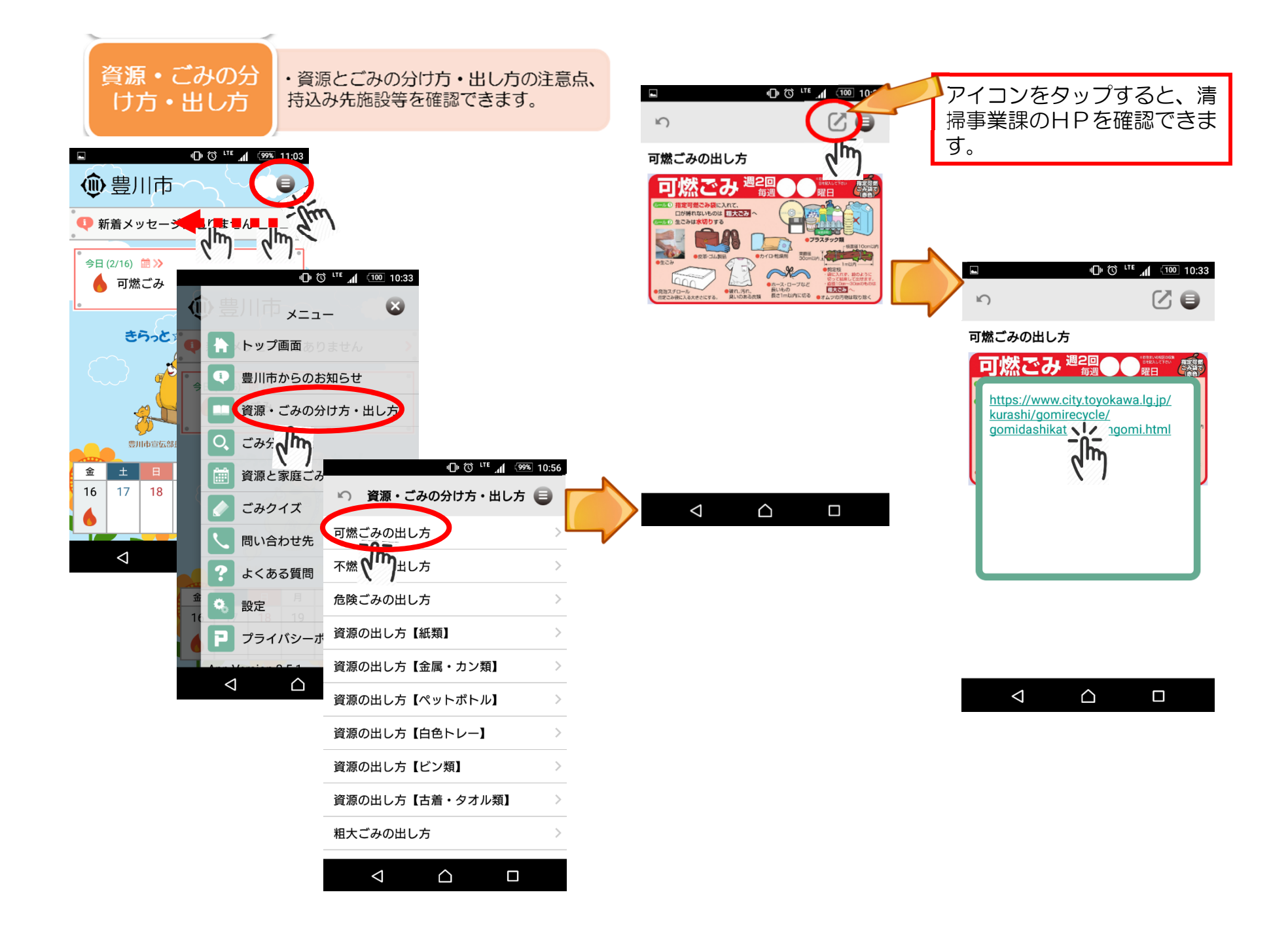

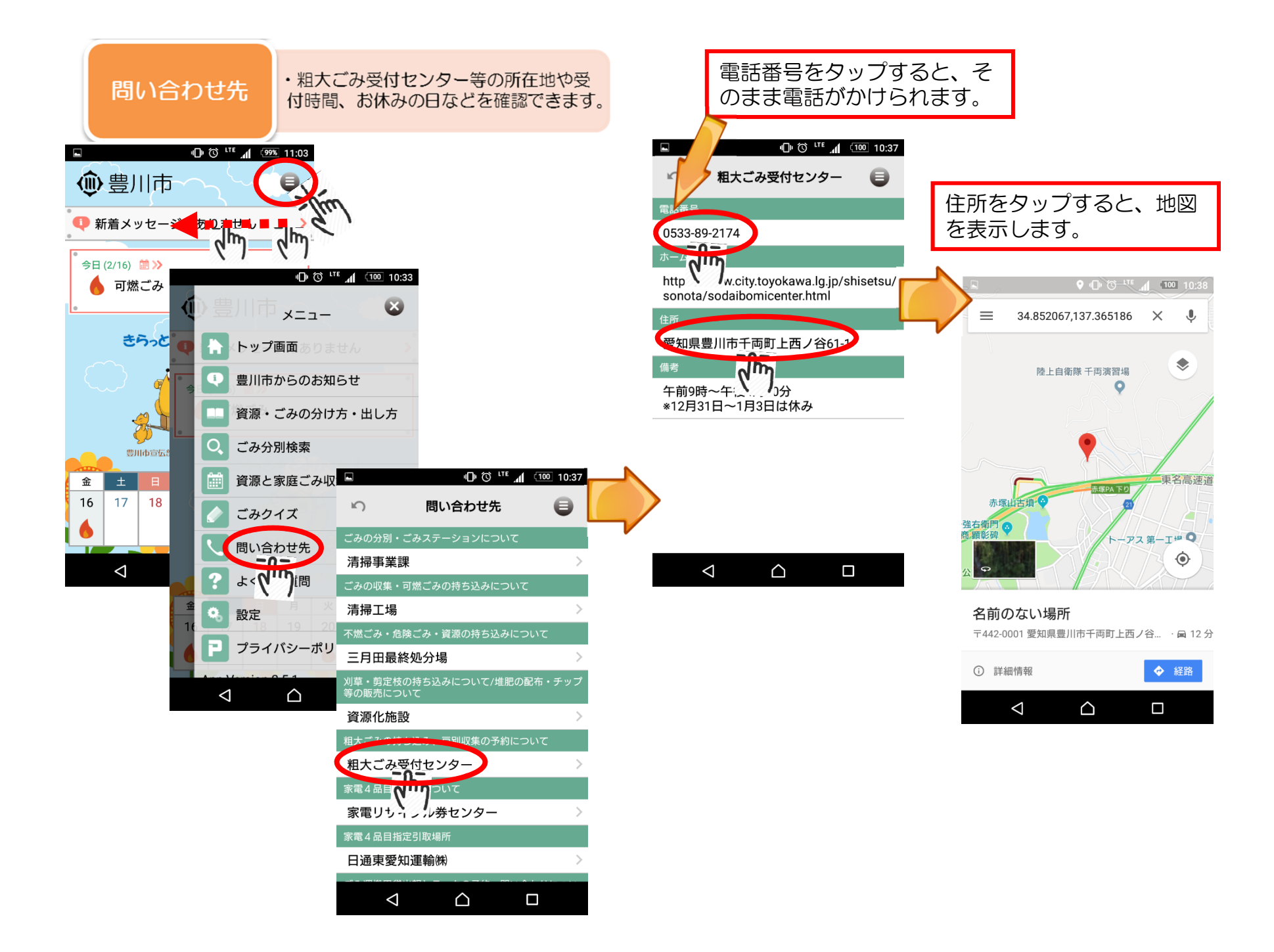

## 通知設定詳細

「設定」画面の利用者通知設定のごみ出し日通知時刻が「当日07:00」と表示されていますので、そこを押すと、通知時刻を変更することができるようになります。また、前日に通知を受け取りたい場合は、「前日通知なし」と表示されているところの右側のON/OFFボタンを押すと、「前日18:00」に表示が変わりますので、そこを押すと、御希望の通知時刻を設定することができるようになります。

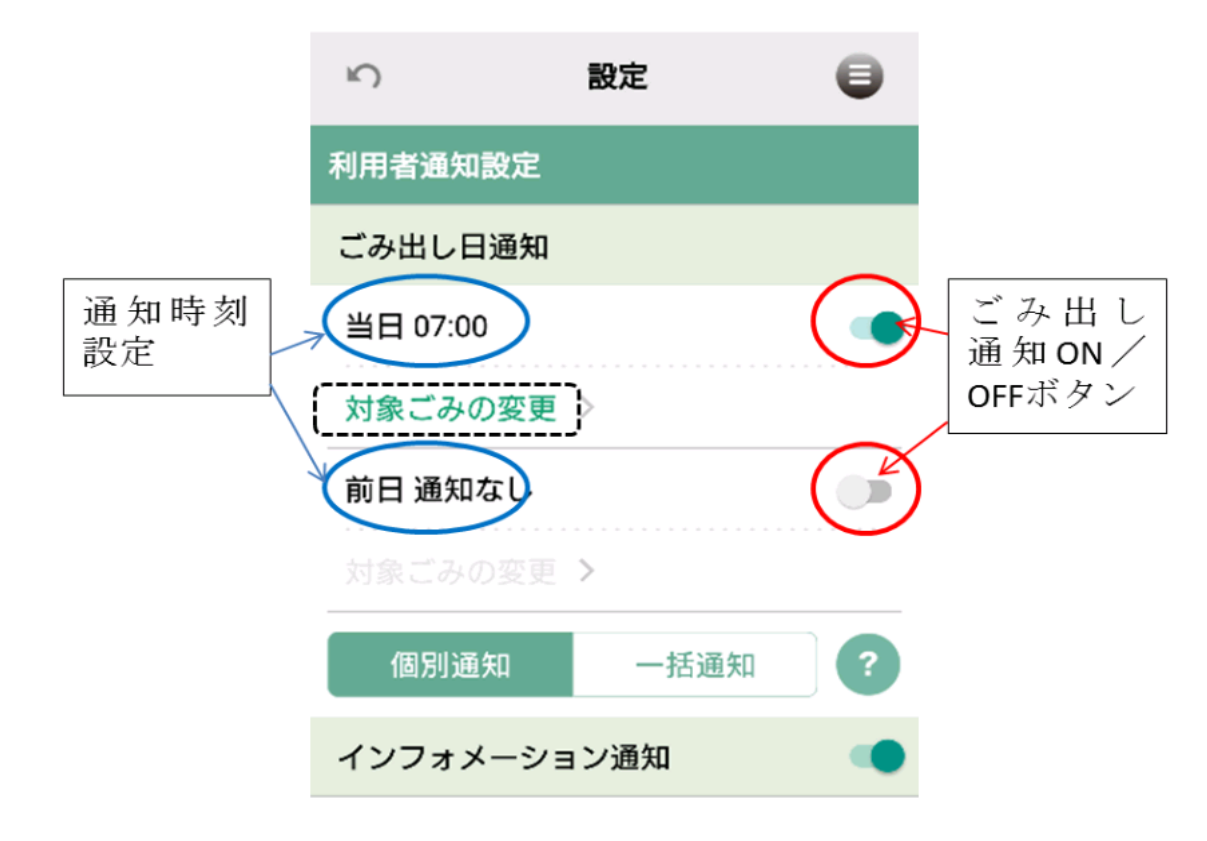